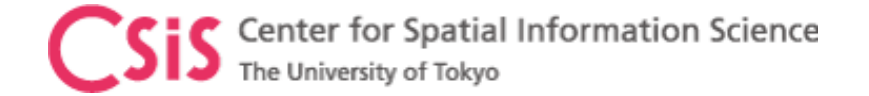

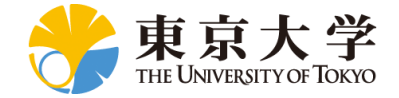

#### NTRIP Introduction and GNSS Data Access over NTRIP

#### UTOKYO/ICG Workshop on GNSS for Policy and Decision Makers 9<sup>th</sup> January 2023 (Online Workshop)

Dinesh Manandhar, Associate Professor (Project)

Center for Spatial Information Science (CSIS), The University of Tokyo

dinesh@csis.u-tokyo.ac.jp

We have no intention to prefer any brand names mentioned in these slides. They are used only for reference. There are many other products in this category from different manufacturers, please search in internet

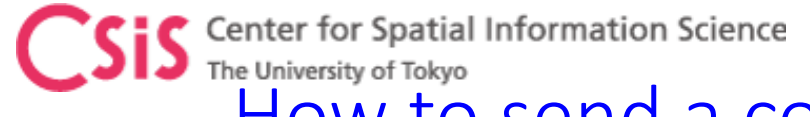

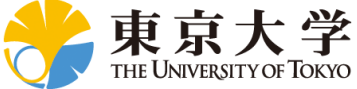

# How to send a correction data from a base-station to several multiple rovers at the same time?

- Real-Time data processing like RTK requires correction data from the base-station.
- It can be transmitted via Radio Links, Internet, Data Modems or other communication links
- But, how to send a correction data from a base-station to several multiple rovers at the same time?

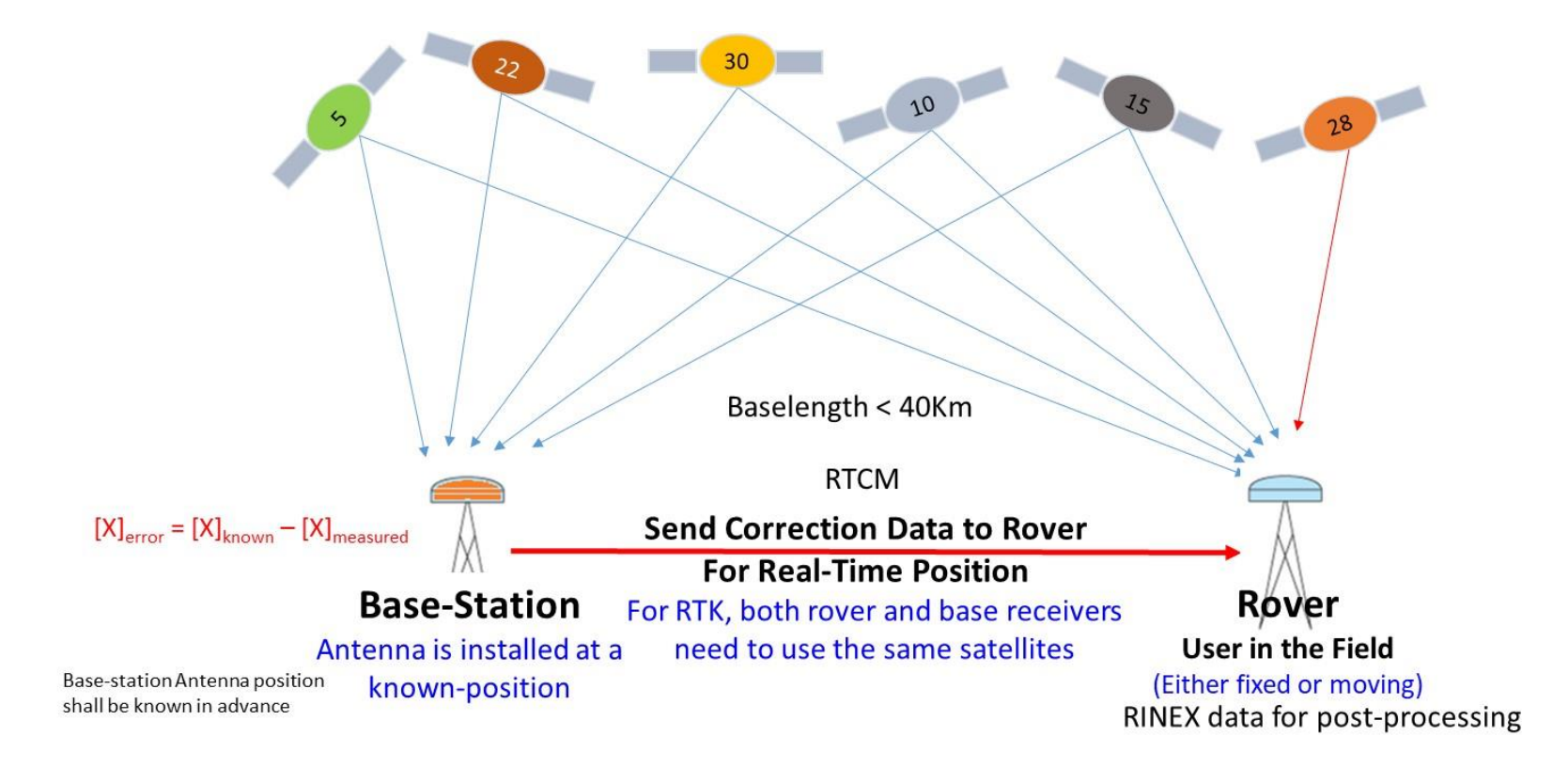

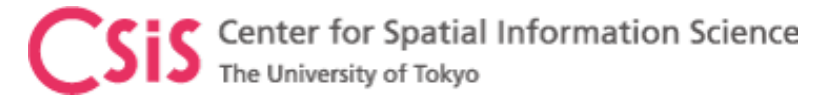

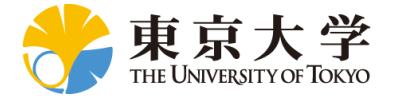

# NTRIP Introduction

#### ►NTRIP

- > Network Transport of RTCM via Internet Protocol
- > NTRIP is a protocol to send GNSS correction data to a receiver over internet.
- > It is an application based software level implementation.

#### > NTRRIP Architecture

- NTRIP Caster
  - It's a data server that collects RTK corrections from one or several base stations, and distributes them to rovers.
- NTRIP Server
  - > It sends correction data from a base-station to NTRIP Caster.
  - A base-station may have both NTRIP Server and Caster . In this case the base-station can be set as a NTRIP Caster. In such setup, simultaneous access of the server/caster may be limited to certain numbers, such as 10 users.
- > NTRIP Client
  - > NTRIP Client receives correction data from a NTRIP Caster
  - > NTRIP Client is implemented in a Rover to receive correction data from a base-station

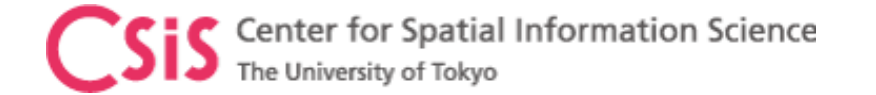

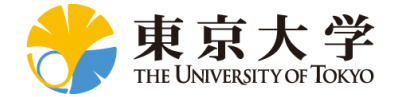

## **NTRIP** System

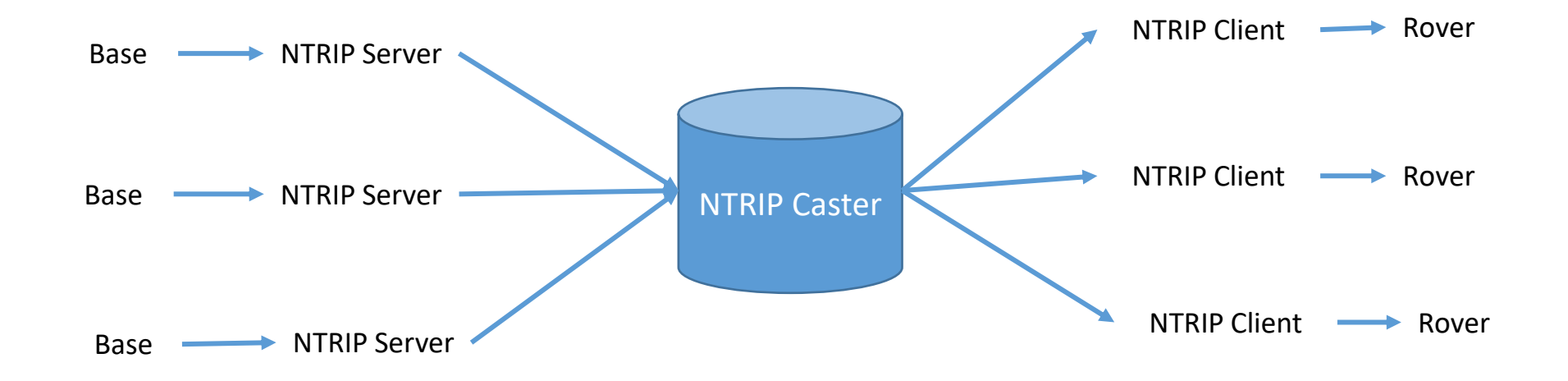

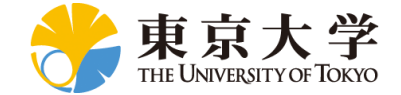

### **GNSS** Receivers at UTokyo

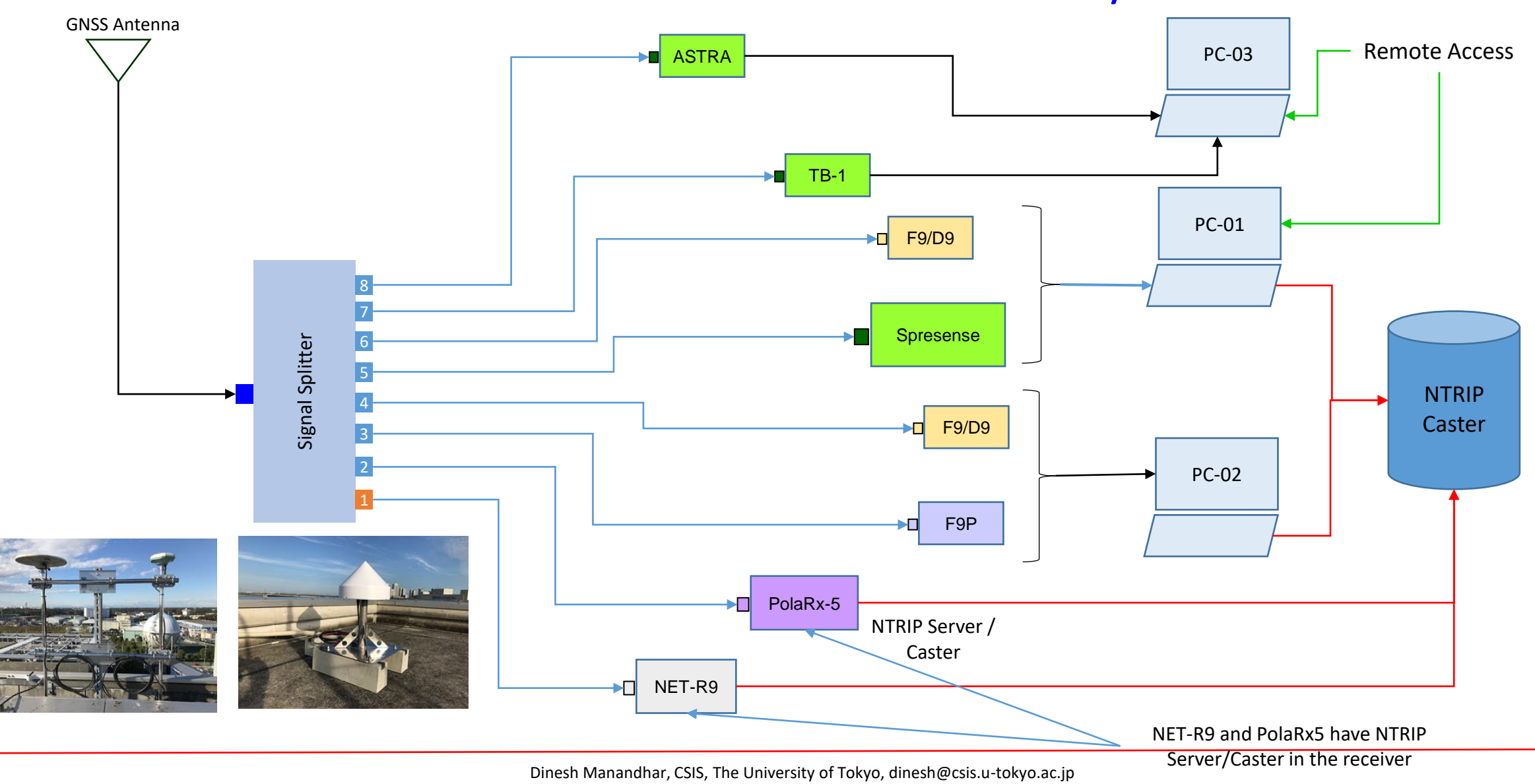

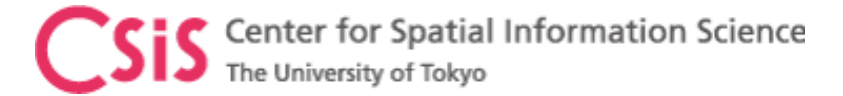

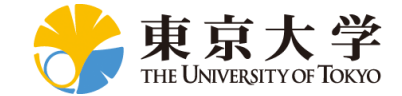

## **GNSS** Receivers at UTokyo

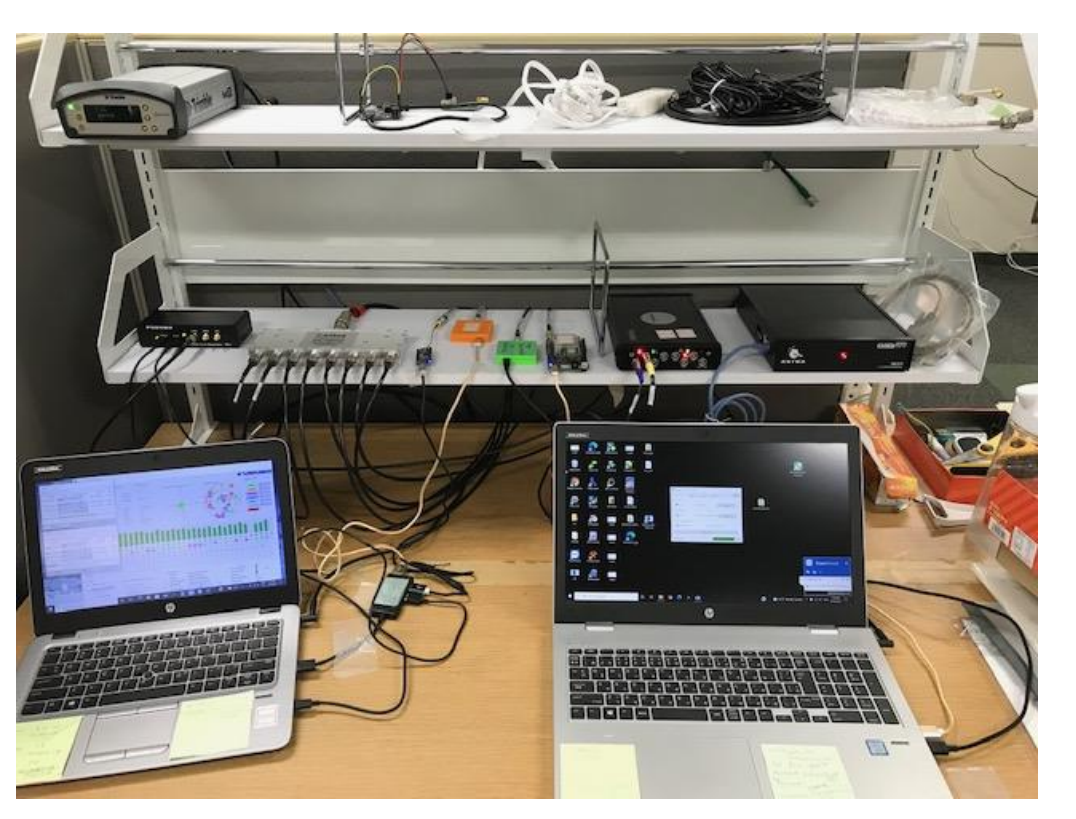

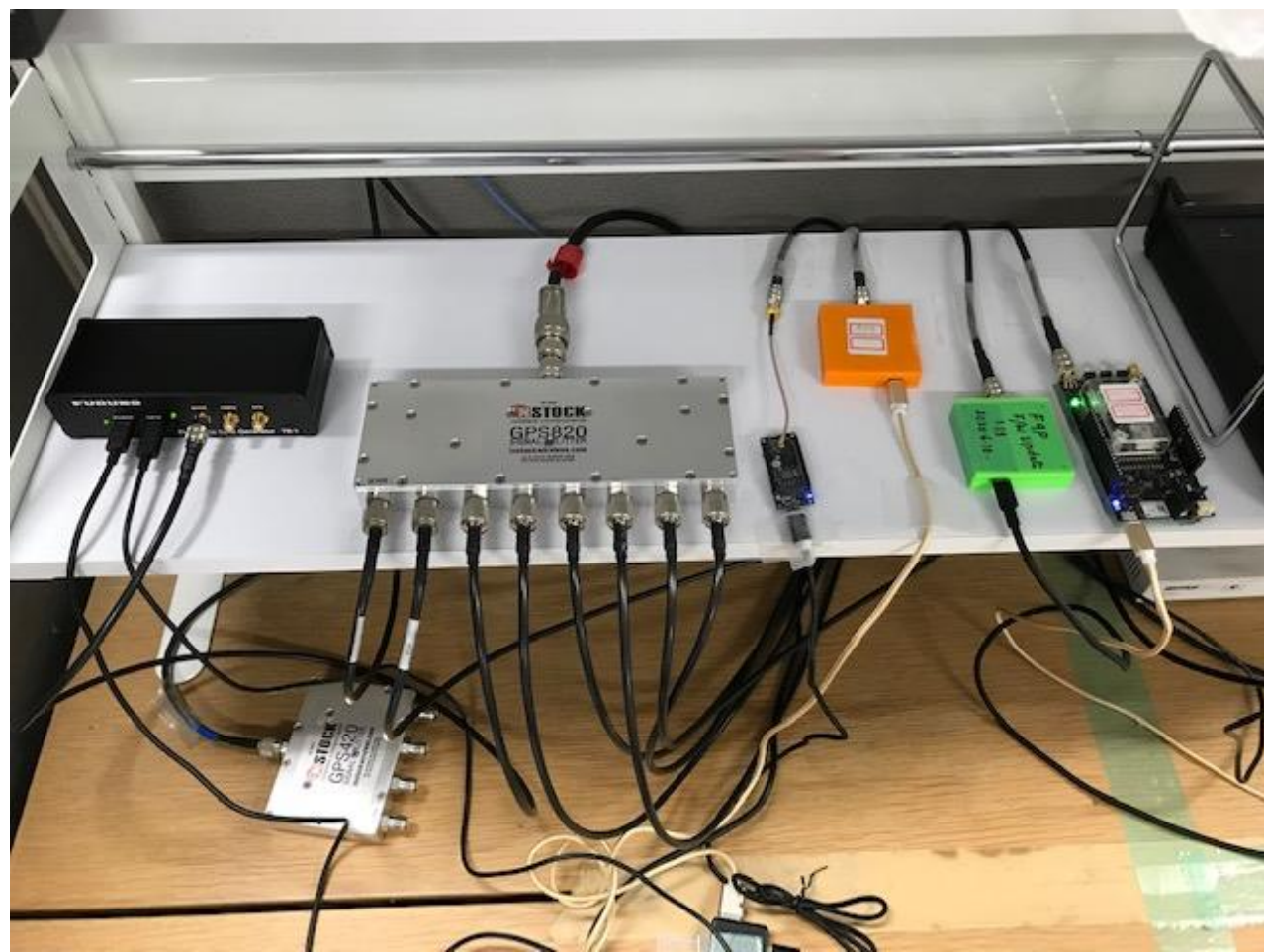

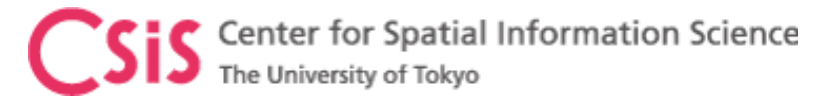

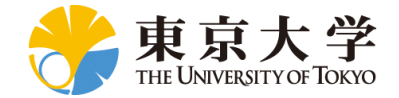

# Installation of RTKLIB

- Download RTKLIB software
  - Version 2.4.3b34
  - Main Page: http://www.rtklib.com/
  - Windows Binary Files: <u>https://github.com/tomojitakasu/RTKLIB\_bin/tre</u> <u>e/rtklib\_2.4.3</u>
  - Download the ZIP file to a PC
  - Unzip the folder to a working directory in the PC
  - Now go to unzipped folder
    - It may be something like rtklib\_2.4.3
  - Go to "bin" folder

| GitHub - tomojitakasu/RTKLIB_bi 🗙                         | +                                                                                                    | – 🗆 X                                  |  |  |  |  |  |  |  |
|-----------------------------------------------------------|----------------------------------------------------------------------------------------------------|----------------------------------------|--|--|--|--|--|--|--|
| $\leftarrow$ $\rightarrow$ C $\textcircled{a}$ https://gi | thub.com/tomojitakasu/RTKLIB_bin/tree/rtklib_2.4.3                                                                                                    | 프 표 않 않 수 🖷 🛢 …                        |  |  |  |  |  |  |  |
| ♥ Why GitHub? ∨ Team Enter                                | prise Explore $\vee$ Marketplace Pricing $\vee$ Sector Sector S | earch / Sign in Sign up                |  |  |  |  |  |  |  |
| 📮 tomojitakasu / RTKLIB_bin                               | Public                                                                                                    | Notifications 🗘 Star 190 😵 Fork 166    |  |  |  |  |  |  |  |
| <> Code                                                   | Ill requests 1 🕑 Actions 🖽 Projects 🖽                                                                                                    | Wiki 🛈 Security 🗠 Insights             |  |  |  |  |  |  |  |
| <sup>29</sup> rtklib_2.4.3 → <sup>29</sup> 2 branches     | So to file Code                                                                                                    | About                                  |  |  |  |  |  |  |  |
| This branch is 30 commits ahead, 5 con                    | Clone                                                                                                    | <ul> <li>Readme</li> </ul>             |  |  |  |  |  |  |  |
| tomojitakasu RTKLIB 2.4.3 b34                             | https://github.com/tomojitakasu/RTKLIB_bi/ 년<br>Use Git or checkout with SVN using the web URL.                                                                                                    | Releases                               |  |  |  |  |  |  |  |
| bin RTKLIB 2                                              | [남] Open with GitHub Desktop                                                                                                    | No releases published                  |  |  |  |  |  |  |  |
| readme.txt                                                | Download ZIP                                                                                                    | Packages                               |  |  |  |  |  |  |  |
| #<br># RTKLIB_bin 2.4.3 b34<br>#                          |                                                                                                    | Languages                              |  |  |  |  |  |  |  |
| The binary APs and DLLs for Window                        | • HTML 100.0%                                                                                                    |                                        |  |  |  |  |  |  |  |
|                                                           |                                                                                                    |                                        |  |  |  |  |  |  |  |
| Select "Download ZIP"                                     |                                                                                                    |                                        |  |  |  |  |  |  |  |
| © 2021 GitHub, Inc. Terms Privacy Sec                     | urity Status Docs 🔘 Contact                                                                                                    | GitHub Pricing API Training Blog About |  |  |  |  |  |  |  |

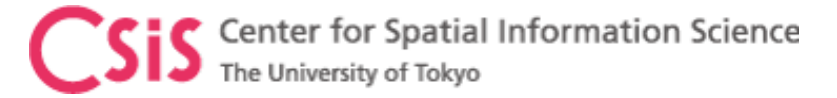

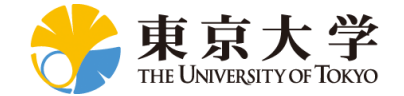

# **RTKLIB** Files in **BIN** Folder

| Windows (C:) > GNSS > R | TKLIB > RTKLIB_bin- | rtklib_2.4.3 → bin               |                    |                                                              |               |                                                                                                    |                |                             |                |             |                |
|-------------------------|---------------------|----------------------------------|--------------------|--------------------------------------------------------------|---------------|----------------------------------------------------------------------------------------------------|----------------|-----------------------------|----------------|-------------|----------------|
|                         |                     |                                  |                    | Windows (C:) > GNSS > RTKLIB > RTKLIB_bin-rtklib_2.4.3 > bin |               |                                                                                                    |                | ✓ <sup>™</sup> ✓ Search bin |                |             |                |
| Name                    | Туре                | Size                             | Date modified      |                                                              | 8 U.V.        | a                                                                                                    |                |                             |                |             |                |
| convbin                 | Application         | 2,392 KB                         | 2020/05/03 8:14 PM | CX                                                           |               | 6 6 6 6 6 6 6 6 6 6 6 6 6 6 6 6 6 6 6 6 6 6 6 6 6 6 6 6 6 6 6 6 6 6 6 6 6 6 6 6 6 6 6 6 6 6 6 6 6 6 6 6 6 6 6 6 6 6 6 6 6 6 6 6 6 6 6 6 6 6 6 6 6 6 6 6 6 6 6 6 6 6 6 6 6 6 6 6 |                | CX                          | CX             |             |                |
| crx2rnx                 | Application         | 79 KB                            | 2020/05/03 8:14 PM |                                                              |               |                                                                                                    |                |                             |                |             | $\checkmark$   |
| 🔳 gzip                  | Application         | 90 KB                            | 2020/05/03 8:14 PM | convbin                                                      | crx2rnx       | gzip                                                                                                    | pos2kml        | rnx2rtkp                    | rnx2rtkp_win64 | rtkconv     | rtkget         |
| 🐗 pos2kml               | Application         | 483 KB                           | 2020/05/03 8:14 PM |                                                              |               |                                                                                                    |                |                             |                |             |                |
| rnx2rtkp                | Application         | 2,719 KB                         | 2020/05/03 8:14 PM |                                                              |               |                                                                                                    |                | When                        | CR2            | CR2         | <b>CR</b>      |
| rnx2rtkp_win64          | Application         | 973 KB                           | 2020/05/03 8:14 PM |                                                              |               |                                                                                                    |                |                             | 224718         |             |                |
| 📅 rtkconv               | Application         | 5,751 KB                         | 2020/05/03 8:14 PM | rtklaunch                                                    | rtknavi       | rtknavi_mkl                                                                                                    | rtknavi_win64  | rtkplot                     | rtkpost        | rtkpost_mkl | rtkpost_win64  |
| 👸 rtkget                | Application         | Doublo Click <sup>3,544 KB</sup> | 2020/05/03 8:14 PM |                                                              |               |                                                                                                    |                | କ୍ଷିକ୍ଷି                    |                |             | 24             |
| 👹 rtklaunch 🖕           | Application         | DOUDIE CIICK<br>3,799 KB         | 2020/05/03 8:14 PM |                                                              | ᅜᆻᆘ           |                                                                                                    | □              | Y.                          | e-             | ·           | 345 F          |
| 🖏 rtknavi               | Application         | RTKLAUNCH.exe                    | 2020/05/03 8:14 PM | rtkvideo                                                     | rtkvplayer    | srctblbrows                                                                                                    | strsvr         | tar                         | tegc           | wget        | libguide40.dll |
| 👹 rtknavi_mkl           | Application         | Or 7,566 KB                      | 2020/05/03 8:14 PM |                                                              |               |                                                                                                    |                |                             |                |             | -              |
| rtknavi_win64           | Application         | 7,567 KB                         | 2020/05/03 8:14 PM | Ö.                                                           | ČŁ.           | Č.                                                                                                    | Č.             | Ö.                          | Č.             | - 22        | - 2            |
| 🎆 rtkplot               | Application         | eate a snort-cut ar              | Q020/05/03 8:14 PM | 20/05/03 8:14 PM                                             |               |                                                                                                    |                |                             |                | 03          | 03             |
| 🎇 rtkpost               | copy to             | Desktop for easysl               | auching:14 PM      | libiconv-2.dll                                               | libintl-2.dll | mkl_def.dll                                                                                                    | mkl_lapack.dll | mkl_p4p.dll                 | MSVCR71.DLL    | rtkconv     | rtkget         |
| 🧱 rtkpost_mkl           | Application         | 6,444 KB                         | 2020/05/03 8:14 PM |                                                              |               |                                                                                                    |                |                             |                |             |                |
| 🕵 rtkpost_win64         | Application         | 8,578 KB                         | 2020/05/03 8:14 PM | 1. 1. 1. 1. 1. 1. 1. 1. 1. 1. 1. 1. 1. 1                     | 12.           | 12                                                                                                    | 12             | 12.                         | 123            | 12          | 12             |
| 📅 rtkvideo              | Application         | 10,656 KB                        | 2020/05/03 8:14 PM |                                                              |               |                                                                                                    |                |                             |                |             |                |
| 📅 rtkvplayer            | Application         | 10,574 KB                        | 2020/05/03 8:14 PM | rtklaunch                                                    | rtknavi       | rtkplot                                                                                                    | rtkpost        | rtkpost_mkl                 | rtkvideo       | srctblbrows | strsvr         |
| 📅 srctblbrows           | Application         | 4,286 KB                         | 2020/05/03 8:14 PM |                                                              |               |                                                                                                    |                | -03                         | -03            | -03         |                |
| ing strsvr              | Application         | 4,395 KB                         | 2020/05/03 8:14 PM |                                                              |               |                                                                                                    |                | "Notepad++                  | "Notepad++     | "Totepad++  |                |
| 💜 tar                   | Application         | 164 KB                           | 2020/05/03 8:14 PM | ttklib gman                                                  | rtkplot ge    | rtkolot am                                                                                                    | rtkplot am a   | license                     |                |             |                |
| 🔳 teqc                  | Application         | 940 KB                           | 2020/05/03 8:14 PM | Truio_griap                                                  | inchior_ge    | inplot_gill                                                                                                    | incpior_gin_a  | ncense                      |                | YO          |                |
| 🔳 wget                  | Application         | 395 KB                           | 2020/05/03 8:14 PM |                                                              |               |                                                                                                    |                |                             |                |             |                |

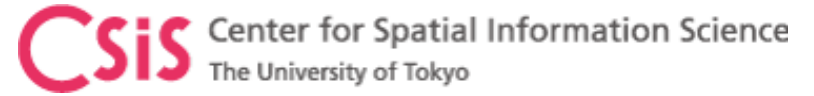

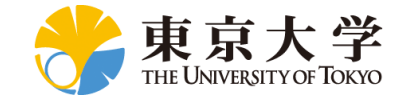

# Setting STRSVR of RTKLIB

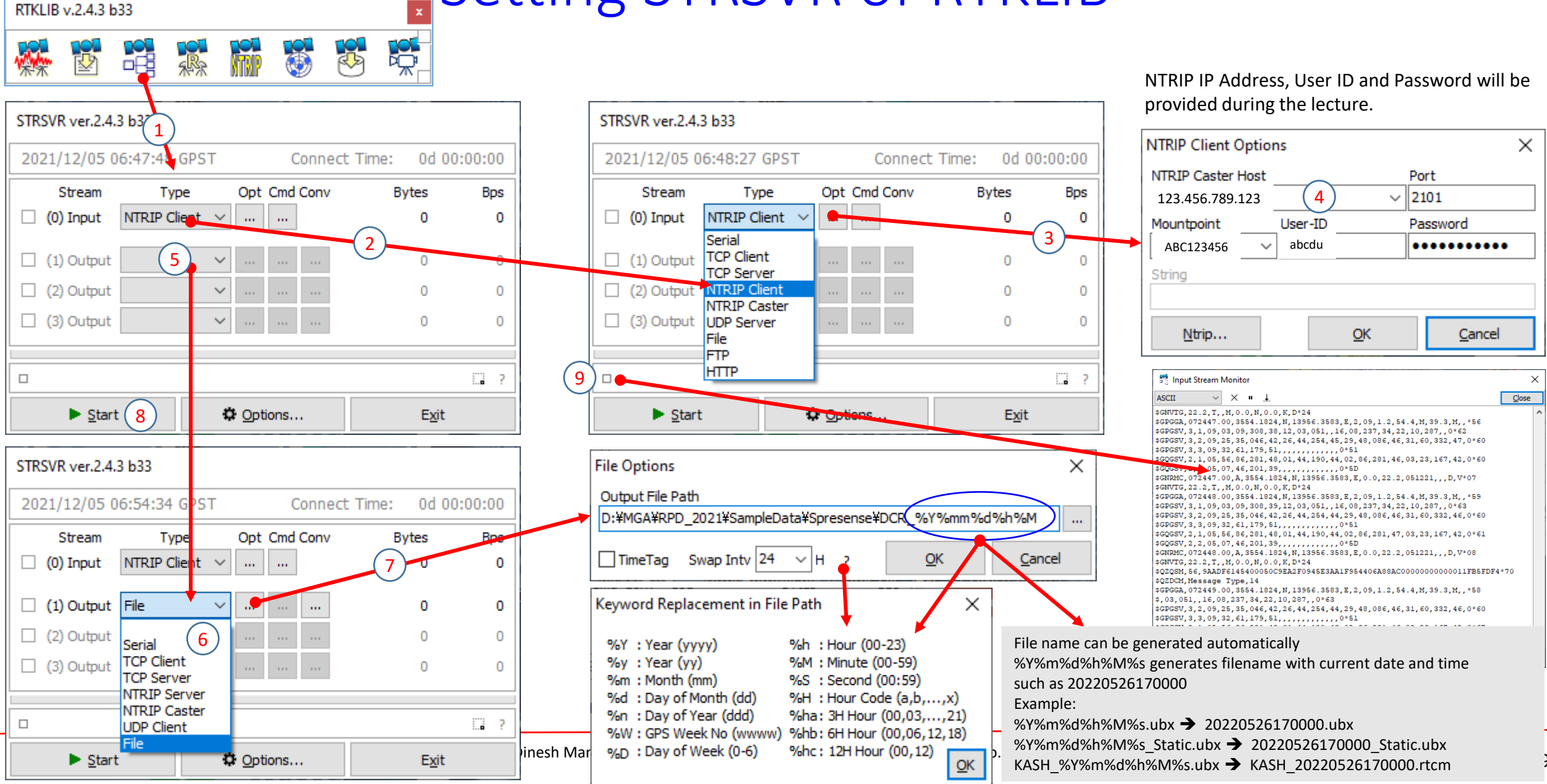

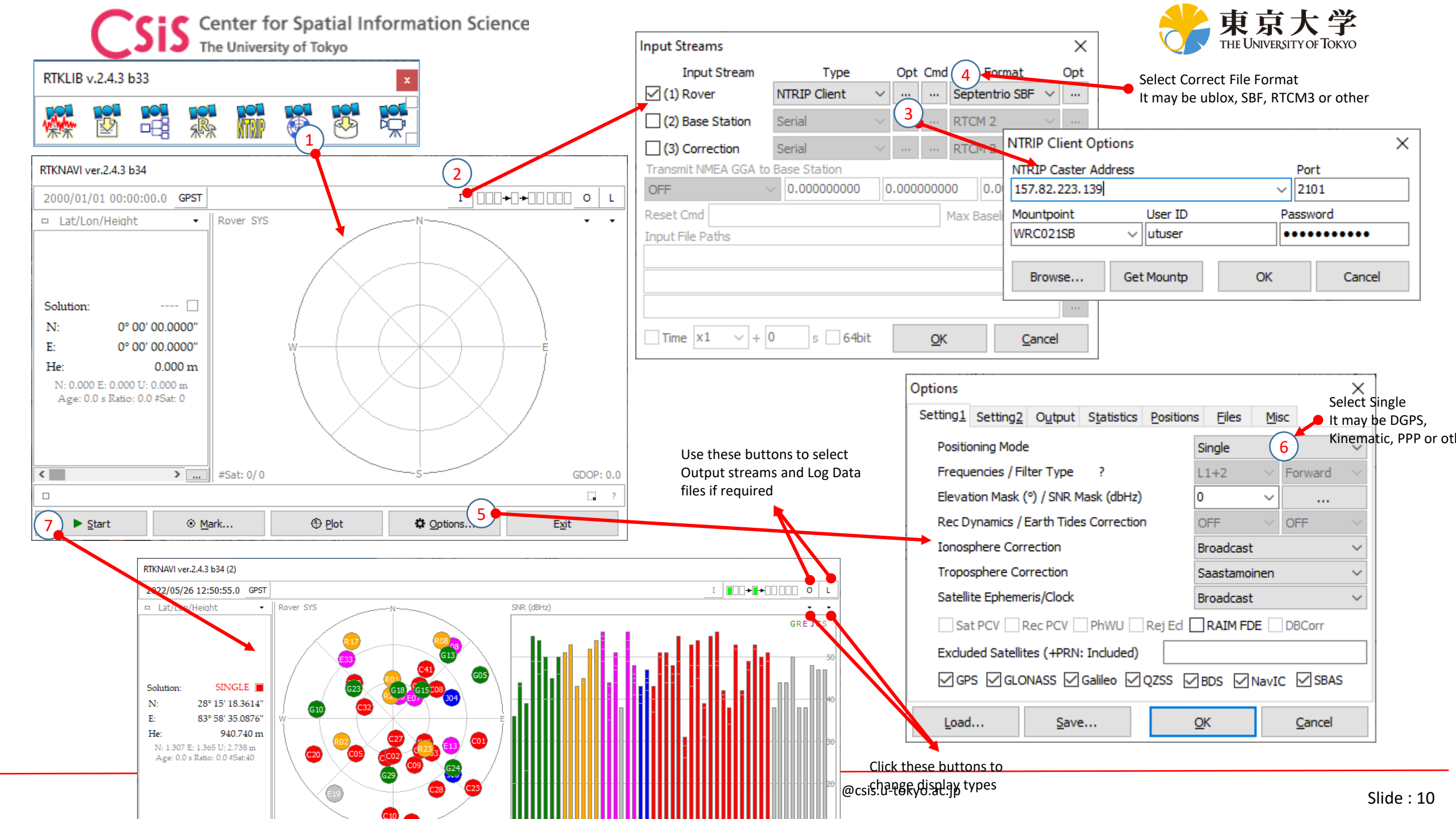

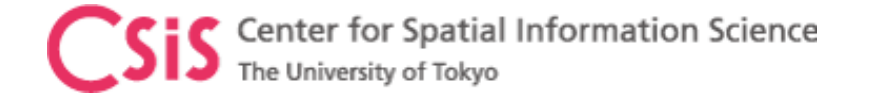

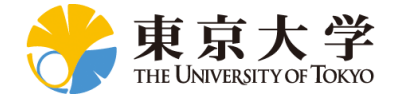

### **NTRIP** Details

|   | IP Address | Port | Mount Point | User ID | Password | Receiver              | Data<br>Format | Purpose                 |
|---|------------|------|-------------|---------|----------|-----------------------|----------------|-------------------------|
| 1 |            |      |             |         |          | U-blox F9P            | UBX            | RTK or<br>MADOCA        |
| 2 |            |      |             |         |          | U-blox D9C            | UBX            | MADOCA Only             |
| 3 |            |      |             |         |          | Sony<br>Spresense     | NMEA           | QZSS L1S EWS<br>Message |
| 4 |            |      |             |         |          | U-blox F9P            | RTCM3          | RTK or<br>MADOCA        |
| 5 |            |      |             |         |          | Septentrio<br>PolaRx5 | SBF            | RTK Or<br>MADOCA        |
| 6 |            |      |             |         |          | Trimble<br>NetR9      | RTCM3          |                         |
| 7 |            |      |             |         |          |                       |                |                         |

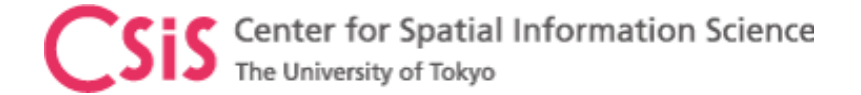

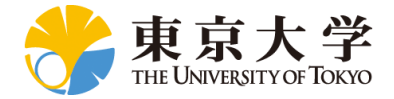

#### If you would like to get GNSS data from our lab, please send a request e-mail to <u>dinesh@csis.u-tokyo.ac.jp</u> Note: This is subject to approval of the request and it will be dealt case by case.